# SAFETYTEST 1LT V2/1LT V2 RCD GERÄTEAUFBAU

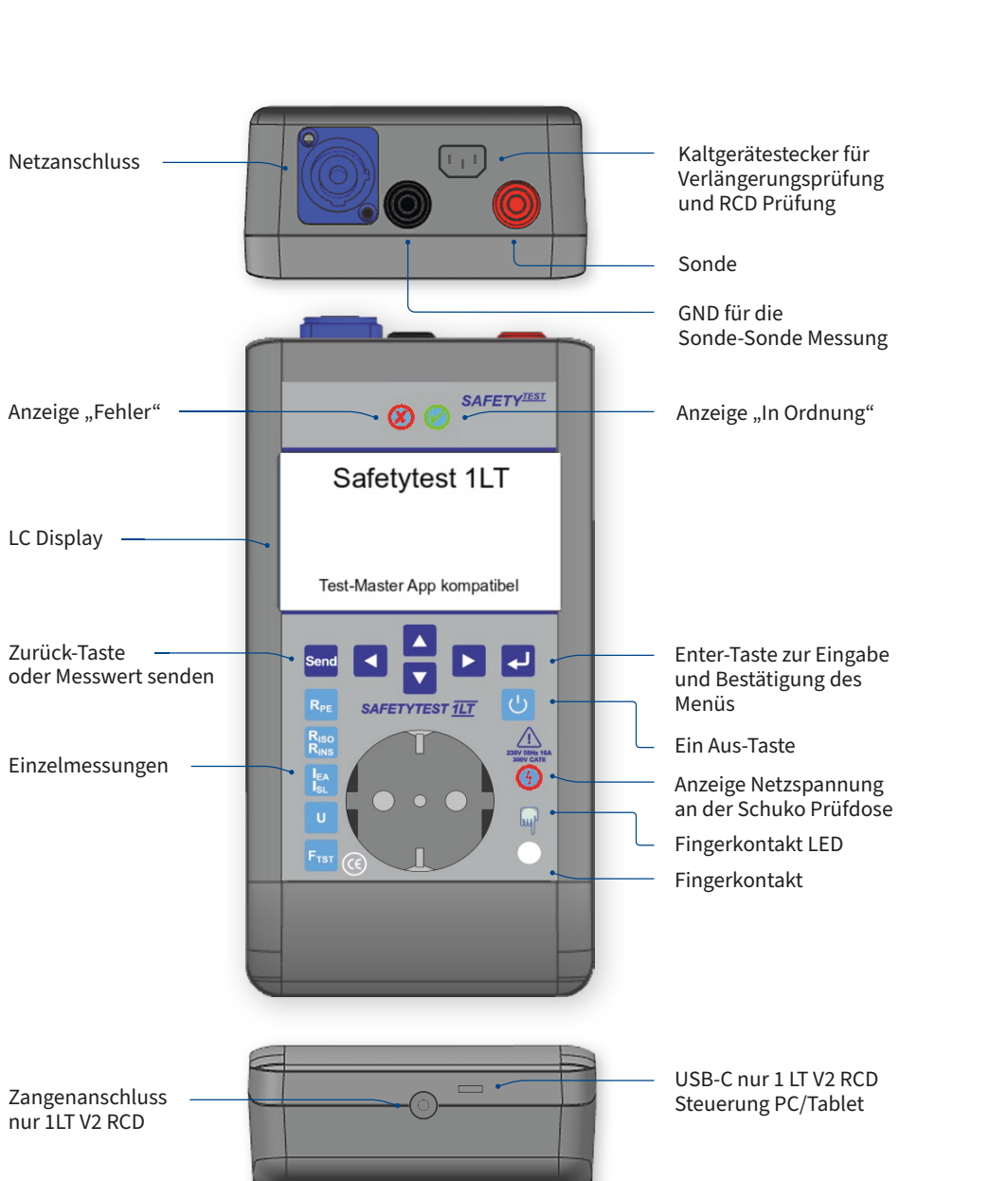

# SAFETYTEST **SERVICEINFORMATIONEN**

### Standort SAFETYTEST GmbH

Industriestraße 17

E-Mail: info@safetytest.de

Tel.: +49 9543 443169 +49 9543 4432930

96114 Hirschaid

Fax:

#### **Kalibrierung und Service**

**Bediendungsanleitung und Datenblatt** 

https://kp.safetytest.eu

https://doku.safetytest.eu/

Hilfe? Kontaktieren Sie uns jetzt:

https://ssp.safetytest.eu

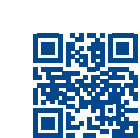

- Keine Messungen an ungesicherten Messkreisen!
- Das Messgerät nur an 85 265 V betreiben!
- Keine Verwendung bei Auffälligkeiten am Messgerät!
- Es ist mit defekten Prüflingen zu rechnen, die nicht am Schutzleiter angeschlossen sind.

#### Lieferumfang:

- Safetytest 1LT V2/1LT V2 RCD
- 1 x Messleitung rot 2 m
- 1 x Messleitung schwarz 2 m
- 1 x Softtasche
- 1 x Kaltgeräte-Prüfleitung 0,6 m

#### **Optionales Zubehör:**

- Stromzange mit Lumistecker (nur 1LT V2 RCD)
- 3-Phasen Prüfadapter SAFETYTEST 3PA
- Einzeladapter für Drehstromprüfung für "passive" Drehstromprüfung

- 1 x Netzanschlussleitung, Schuko-Neutrik powerCON 1,5 m
- Kurzbedienungsanleitung
- Werkskalibrierzertifikat

Test-Master Comfort (Hardwarelizenz)

SAFETY<sup>TEST</sup>

# **KURZBEDIENUNGS-ANLEITUNG**

SAFETYTEST 1LT SAFETYTEST 1LT V2 RCD

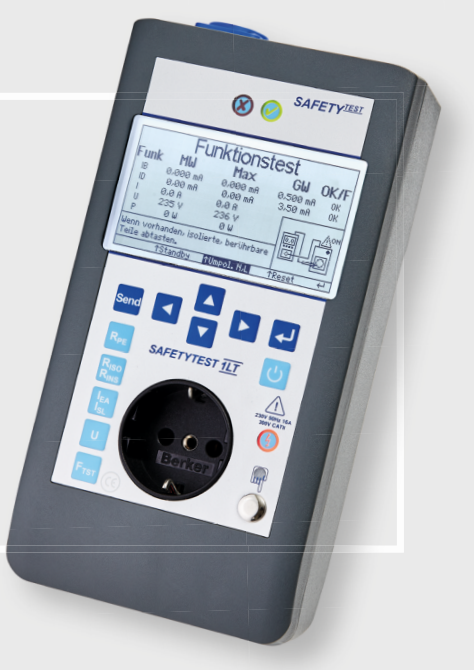

www.safetytest.de

# SAFETYTEST 1LT V2/1LT V2 RCD **MESSUNG MIT TEST-MASTER APP**

Legen Sie los mit dem Prüfen. Laden Sie sich die Test-Master App auf Ihr Android Smartphone oder Tablet.

Inventarisieren, prüfen und dokumentieren Sie so einfach wie nie zuvor.

| etzteil     | Schutzkleinspannung | ~ | Spannung wird zwi-<br>schen Sonde und GND<br>Buchse gemessen |              |   |
|-------------|---------------------|---|--------------------------------------------------------------|--------------|---|
|             | GW max 60,0 V       |   | buchae gemeaaen.                                             |              |   |
|             | 0,4 V               | Ç |                                                              |              |   |
|             | Max: 0,4 V          |   |                                                              |              |   |
|             |                     |   | ۲                                                            | Sichtprüfung | ~ |
|             |                     |   | Rpe                                                          | 0,129 Ω      | ~ |
| <u>ال</u> ا |                     |   | Riso<br>LN-PE                                                | > 20,00 MΩ   | < |
|             |                     |   | Riso<br>LN-S                                                 | > 20,00 MΩ   | < |
| (ve         | *DC                 |   | Riso<br>S-PE                                                 | > 20,00 MΩ   | < |

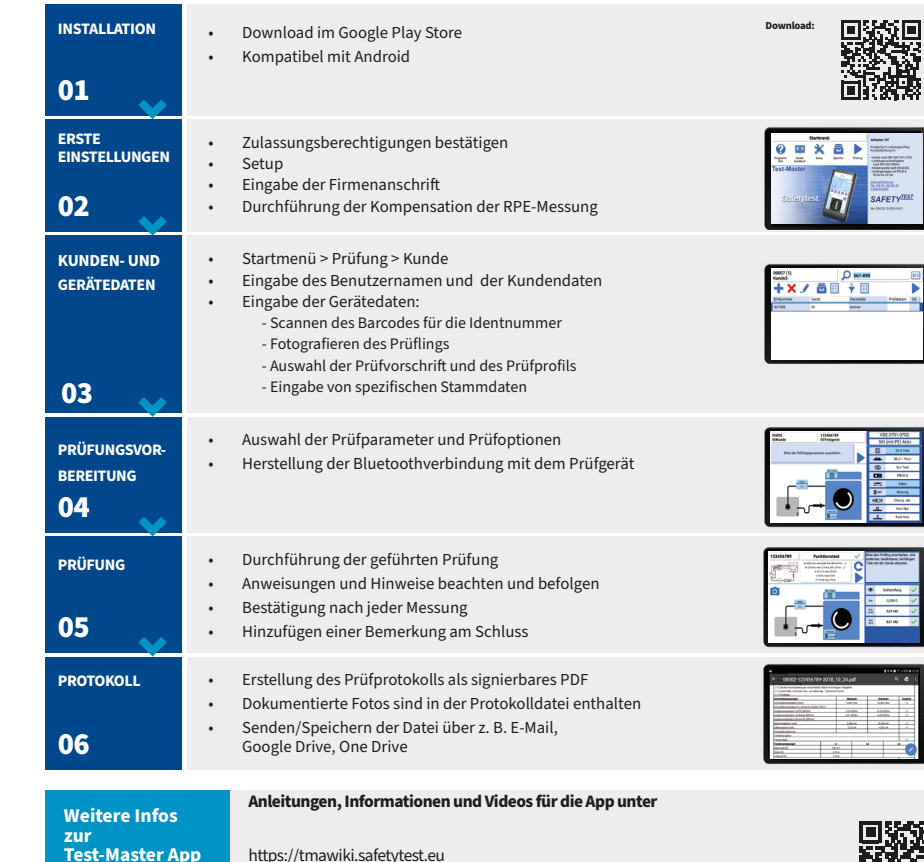

https://tmawiki.safetytest.eu

#### Sie brauchen Support? Schütteln Sie ihr Smartphone oder schreiben Sie ein Ticket unter https://tmasupport.safetytest.eu

Informationen über kostenpflichtige Hardwarelizenzen für die App finden Sie auf unserem Wiki über den QR-Code.

# ERSTE SCHRITTE FÜR DIE DURCHFÜHRUNG EINER PRÜFUNG

#### **PE-Potential prüfen**

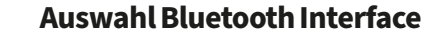

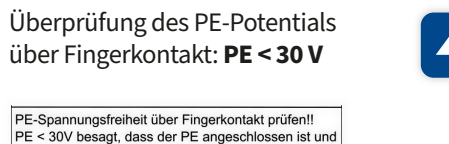

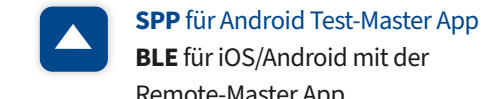

| <b>BLE</b> für iOS/Android mit der |  |  |  |  |
|------------------------------------|--|--|--|--|
| Remote-Master App                  |  |  |  |  |
|                                    |  |  |  |  |
|                                    |  |  |  |  |

#### Test-Master App

gegen N keine Spannung führt.

Sie bedienen Ihr Gerät komplett im Remote-Betrieb mit automatischen Abläufen über die intuitiv bedienbare App. Die Dokumentation erfolgt nach der Prüfung als signierbares PDF. Ihre Daten können Sie sichern, synchronisieren und mit Ihren Kollegen teilen. Durch die One-Click Synchronisation mit dem Tes Cloud Portal können die Daten im Prüfteam verteilt und verwaltet werden.

500-MΩ-

| st and Smile   |   |
|----------------|---|
|                |   |
| SMILE IN STATE | • |
|                | • |
|                |   |

Strom

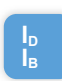

werden:

IL1, IL2, IL3, Id (L1+L2+L3+N)

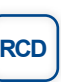

RCD

Messart auswählen und bestätigen

# **BEDIENUNG OHNE APP MÖGLICHE MESSARTEN**

Niederohmmessung 📖

- Prüfstrom: 200 mA
- RPE Steckdose RPE – Verlängerung
- Grenzwert nach Leitungslänge anpassbar: Grenzwert: max. 0,3 Ohm + alle 7,5 m 0,1 Ohm
- Bei "Verlängerung" die Kaltgeräteleitung aus dem Lieferumfang benutzen (nur 1LT V2 RCD)
- Pr
  üfleitungskompensation m
  öglich.
- Festanschluss über benachbarte Steckdose

#### Isolationsmessung 🚥

- Prüfspannung: 500 VDC oder 250V bei auswahl der Option "Überspannungsschutz"
- RISO LN-PE
- Grenzwert: min. 1 MOhm (bei Heizleistung 0,3 M Ohm)

IIII Messung im Batteriebetrieb möglich

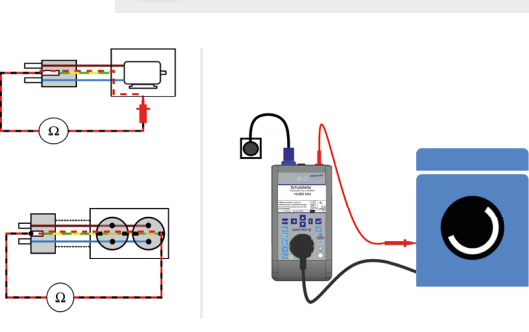

#### Isolationsmessung 📖

 RISO – LN-Sonde Grenzwert: min. 2 MOhm Prüfspannung: 500 VDC

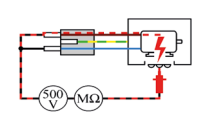

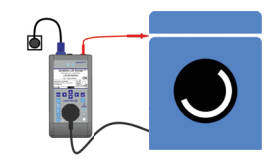

#### Ersatzableitstrom ണ

#### IEA - LN-PE

 Prüfspannung: 90 V Grenzwert: max. 3.5 mA Nur bei Geräten ohne elektronische Einschaltvorrichtung

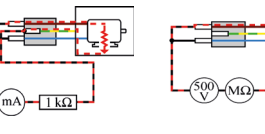

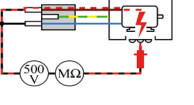

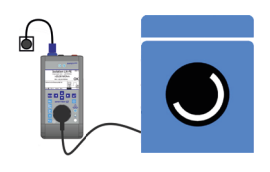

#### Funktionstest

ID, IB, U, I und P Differenzstrom Berührungsstrom Spannung Leistung

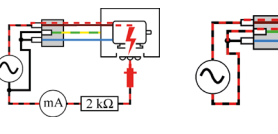

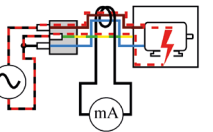

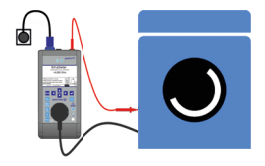

#### Spannungsmessung IIII

Achtung, das Arbeitsmittel wird mit Netzspannung versorgt. Die Spannung wird zwischen Sonde (rot) und GND Buchse (schwarz) gemessen.

#### Funktionstest mit Stromzange (nur 1LT V2 RCD)

Festanschluss oder Drehstromgeräte über Adapter

Am Messgerät oder in der App kann die Messung umgeschaltet

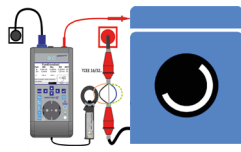

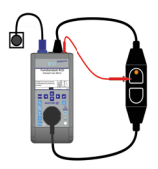

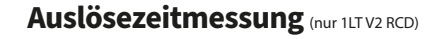

Auslösezeitmessung eines 30 mA RCDs

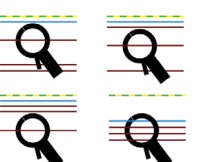

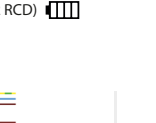